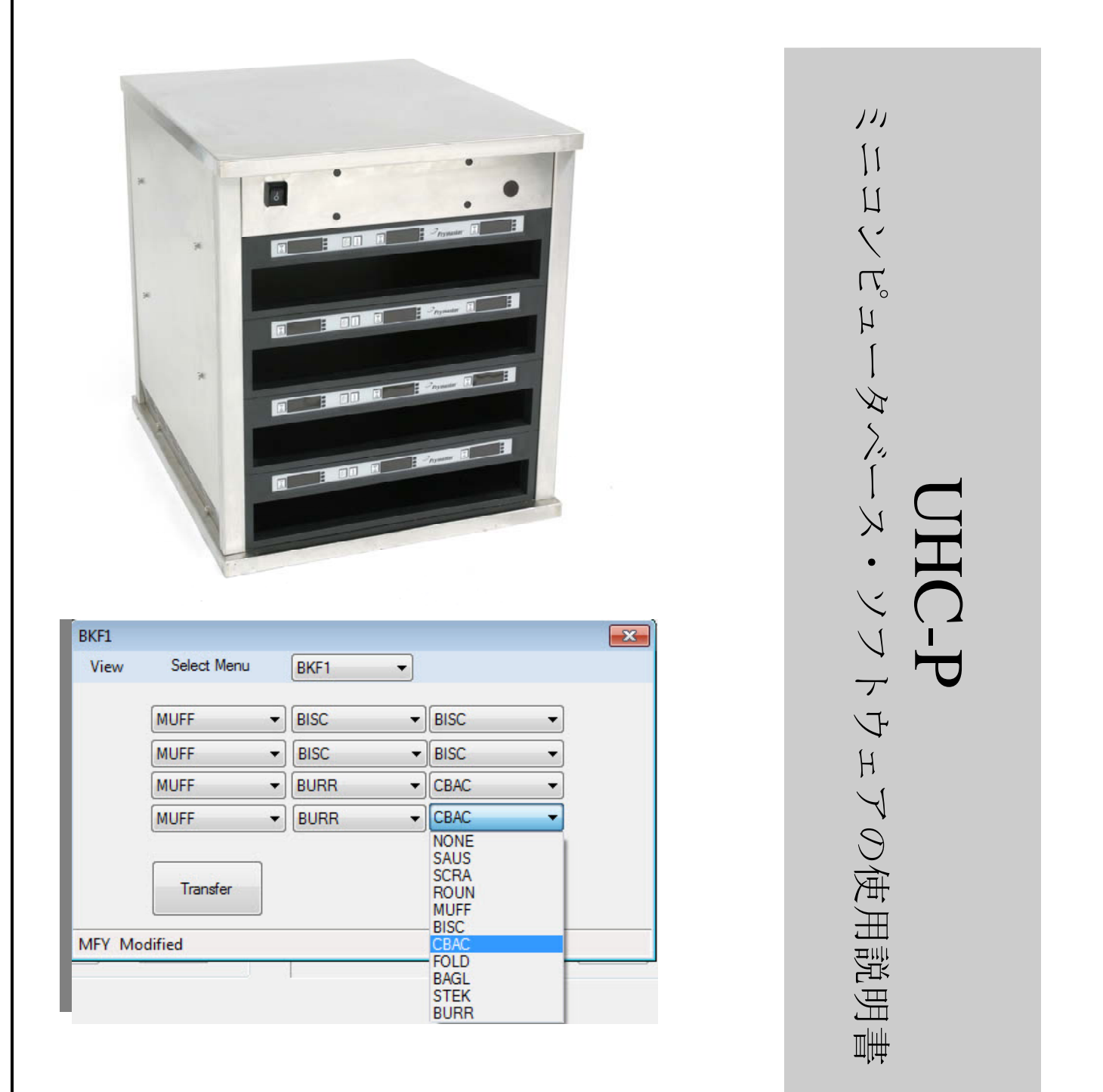

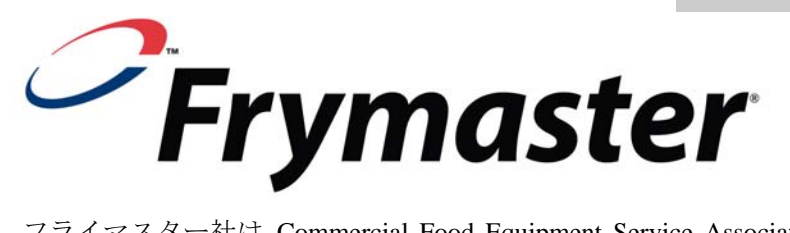

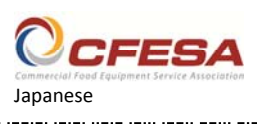

フライマスター社は Commercial Food Equipment Service Association の会員であり、 CFESA 有資格技術者を推薦しています。

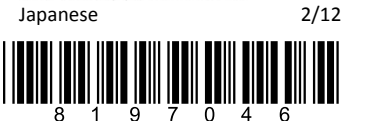

サービスホットライン(24 時間) +1-800-551- 価格: \$6.00 8633 819-6790A Eメール: service@frymaster.com 2012年2月

#### 注意

保証期間中において、カスタマーがこの MANITOWOC 機器用に、フライマスター監督機関、またはい ずれかのその認証済みサービス センター以外から直接購入した、1 個の改造されていない新しいまたは リサイクル済みの部品を使用すること、および/または使用している部品がその元の構成から改造され ている場合には、この保証が無効となります。さらに、FRYMASTER DEAN 社およびその関連団体 は、いかなる改造部品および/あるいは非承認のサービス センターから受領した部品の取り付けに起因 する、直接的あるいは間接的、全体的あるいは部分的に、カスタマーによって引き起こされたいかなる 請求、損害あるいは出費に関して責任を負いません。

UHC-P は屋外では使用しないでください。本製品は必ず水平な場所に設置して操作してください。

水噴射が使用される可能性のある場所へは、UHC-Pを設置しないでください。本製品の清掃に水 噴射は絶対に使用しないでください。

安全なご使用のために 本製品または他の電化製品の付近で、ガソリンなど可燃性の気体や液体を保管または使用しないで ください。

UHC-Pの操作または修理を行う前に、必ずこの取扱説明書をお読みください。

UHC-Pの設置および点検が適切に実施されていることを確認の上、操作してください。適切でない場合は操作しないでください。

UHC-P のすべてのサービスパネルおよびアクセスパネルが所定の位置に取り付けられ、正しく固定されていることを確認の上、操作してください。

UHC-P の部品の修理または交換を行う場合は、本体に接続されているすべての電源を最初に必ず 切断してください。

UHC-P のセットアップや操作、清掃を行う場合は、熱くなっている表面に触れないようご注意ください。

|                                                      |               | L                                                    | LCH1   |             |        |        |
|------------------------------------------------------|---------------|------------------------------------------------------|--------|-------------|--------|--------|
|                                                      |               |                                                      | View   | Select Menu | LCH1 - |        |
| etup                                                 |               |                                                      | 10     | -1 🔻        | 4-1 -  | 4-1    |
| w                                                    |               | Menu                                                 | 10     | -1 🔻        | 4-1 -  | 4-1    |
| Food library                                         | Cabinet       | BFK1                                                 | 10     | -1 🔻        | 4-1 -  | GRCK - |
| 10-1                                                 |               | _                                                    | 10     | -1 👻        | 4-1 -  | GRCK   |
| FOLD<br>BAGL<br>HTCK<br>GRDL<br>BCKN<br>SBUR<br>CBAC | $\rightarrow$ | MUFF<br>BISC<br>FOLD<br>BAGL<br>HTCK<br>GRDL<br>BCKN |        |             |        |        |
| Edit Add                                             |               | Menu                                                 | Remove |             |        |        |

目次

| 各章                      | ページ |
|-------------------------|-----|
| 保証/利用可能なソフトウェアおよびハードウェア | i   |
| ご使用のまえに                 | 1-1 |
| はじめに:キャビネットサイズと言語を選択する  | 2-1 |
| ソフトウェアインターフェイスについて      | 3-1 |
| メニューを作成する               | 4-1 |
| キャビネットを設定する             | 5-1 |
| 製品を入力/編集する              | 6-1 |
| キャビネットヘデータを転送する         | 7-1 |
| キャビネットの設定を保存する          | 8-1 |
| 通信のトラブルシューティング          | 9-1 |

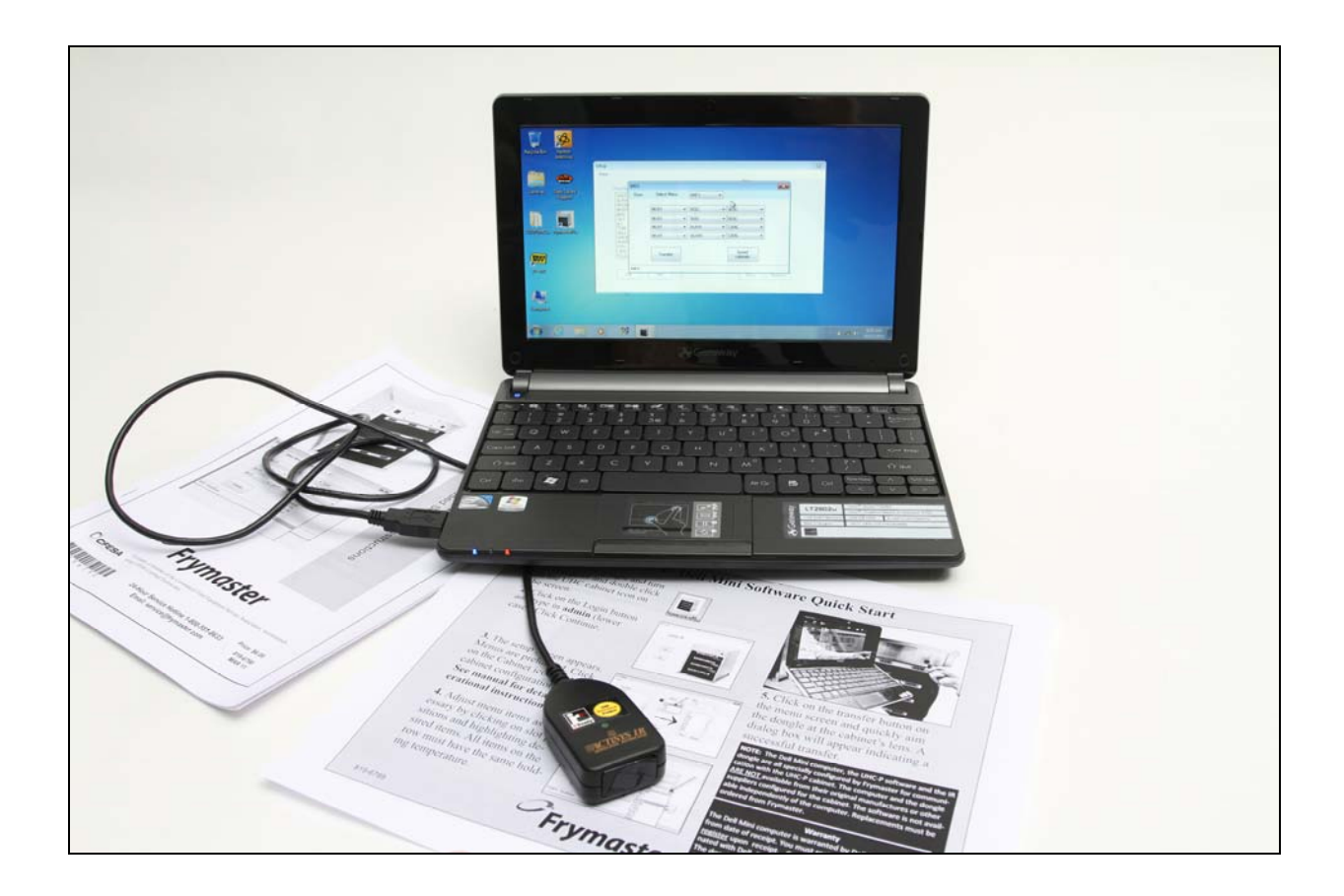

ご注意:お使いになるミニコンピュータ、UHC-Pソフトウェア、およびIRド ングルはすべて、UHC-Pキャビネットとの通信用にフライマスター社が特別 に設定したものです。本コンピュータおよびドングルは、正規メーカーまた は本キャビネット用の設定を行った供給業者からは<u>入手できません</u>。交換品 は、必ずフライマスター社にご注文ください。

保証

ミニコンピュータは受け取り日から 10 ヶ月間、製造業者により保証されます。 お受け取り次第、お客様自身でご登録いただく必要があります。コンピュー タに関する問題は、コンピュータの製造業者にご連絡ください。フライマス ター社にはコンピュータを返送しないでください。 ドングルは受け取り日から 10 ヶ月間、フライマスター社により保証されます。 1ご使用の前に

 ミニコンピュータ およびソフトウェ アを使用するキャ ビネットの設定は、 すべて事務管理部 門で行ないます。 キャビネットの更 新準備が整ってか ら、キッチンにコ ンピュータを搬入 してください。

| F | ood library                  |     | Cabinet              | BKF1                              | •  |
|---|------------------------------|-----|----------------------|-----------------------------------|----|
|   | SCRA<br>SAUS<br>ROUN<br>MUFF |     | BKF1<br>LCH1<br>PKF2 | Cabinet #1 Config fo<br>Breakfast | or |
|   | BISC<br>10-1<br>4-1          |     | LCH2<br>SPEC         | SAUS<br>SCRA                      |    |
|   | TOM<br>SELC<br>GRCK          |     |                      | MUFF<br>BISC                      |    |
|   | NUGG<br>FISH<br>CBAC         | +   |                      | FOLD<br>BAGL                      |    |
| L |                              |     |                      | STEK<br>BURR                      |    |
| [ | Edit /                       | \dd |                      | Menu                              | ve |

| BKF1   |             |      |                                              |   |
|--------|-------------|------|----------------------------------------------|---|
| View   | Select Menu | BKF1 | •                                            |   |
|        | MUFF        | BISC | ▼ BISC                                       | • |
|        | MUFF        | BISC | ▼ BISC                                       | • |
|        | MUFF        | BURR | ▼ CBAC                                       | • |
|        | MUFF        | BURR | CBAC                                         | - |
|        | Transfer    |      | NONE<br>SAUS<br>SCRA<br>ROUN<br>MUFF<br>BISC |   |
| MFY Mo | dified      |      | FOLD                                         | - |
|        |             |      | STEK<br>BURR                                 |   |

 UHC-Pを更新する際に、メニューおよび設定とキャビ ネットが正しく組み合わされるよう、キャビネットには、 UHC1、UHC2のラベルを付けてください。

# 2はじめに:キャビネットサイズと言語を選択する

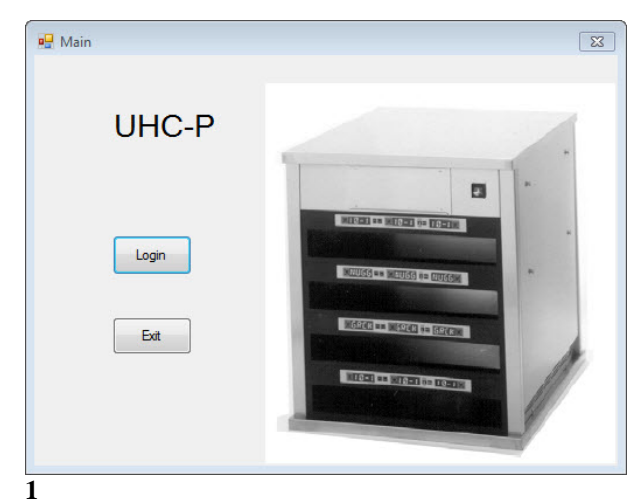

- コンピュータの画面上のアイコンをダブルクリックして UHC-P ソフトウェアを起動します。
- 2. ログイン画面が表示されます。
- 3. [ログイン]をクリックします。

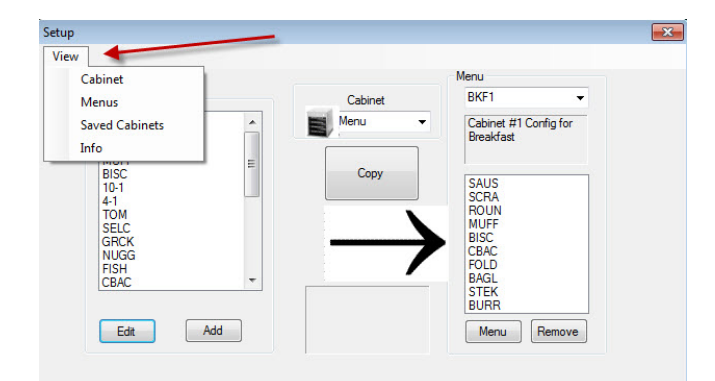

#### 3

- 1. セットアップ画面が表示されます。
- 2. [表示]をクリックします。
- プルダウンメニューから[キャビネット]を選択します。

\*注意:シリアルポート番号はドング ルが取り付けられている場合にのみ 表示されます。 その場合に表示される番号はコンピ ュータにより割り当てられるもので あり、本説明書で示す番号とは異な る場合があります。

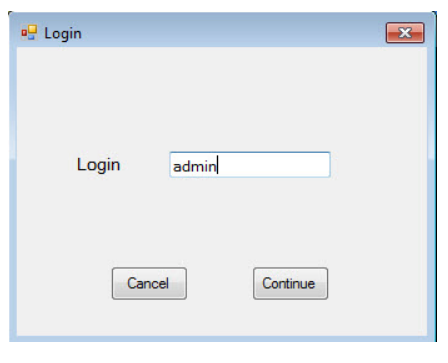

2

 ログイン欄をクリックし「admin」と入 力後、[次へ]をクリックします。

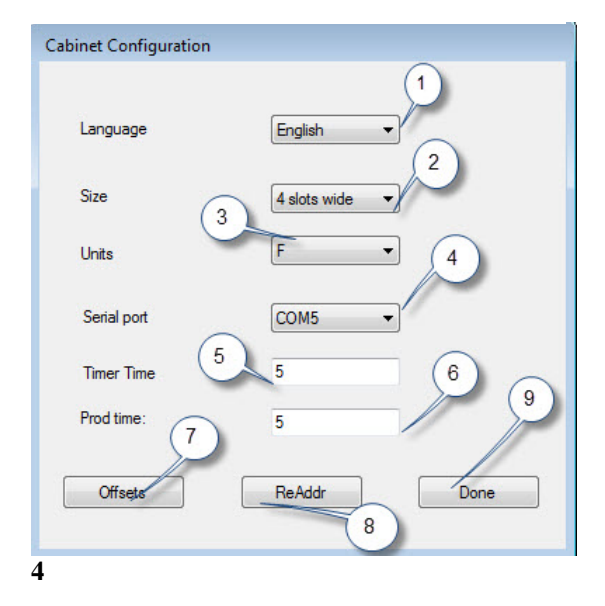

1 言語: ソフトウェアインターフェースとキャビ ネットのメニューの言語を、プルダウンメニュー から選択します。

**2 サイズ:** プログラミング対象のキャビネットの サイズを、[4 スロット幅]、[2 スロット幅]、[狭]か ら選択します。

**3 単位:** 表示する温度の単位を選択します。華氏: F、摂氏: **C**。

**4 シリアルポート: \* COM** ポート選択。ソフトウ ェアで処理。**9**章「通信のトラブルシューティン グ」を参照してください。

5 製品時間: 製品の残り待ち時間に切り替わるま でに、製品名がキャビネットに表示されている時 間。

**6 タイマー時間:** 製品名に切り替わるまでに、残り待ち時間が表示されている時間。

7 オフセット:キャビネットの較正で使用しま す。8章を参照してください。

**8 再アドレス:** サービスマニュアルに記載している技術的な機能。

9 終了:変更内容を保存して画面を閉じる場合に 使用します。

# 3 ソフトウェアのインターフェイスについて

UHC-P ソフトウェアはいくつかの画面を使用して処理を行います。このソフトウェアの機能を以下に説明します。

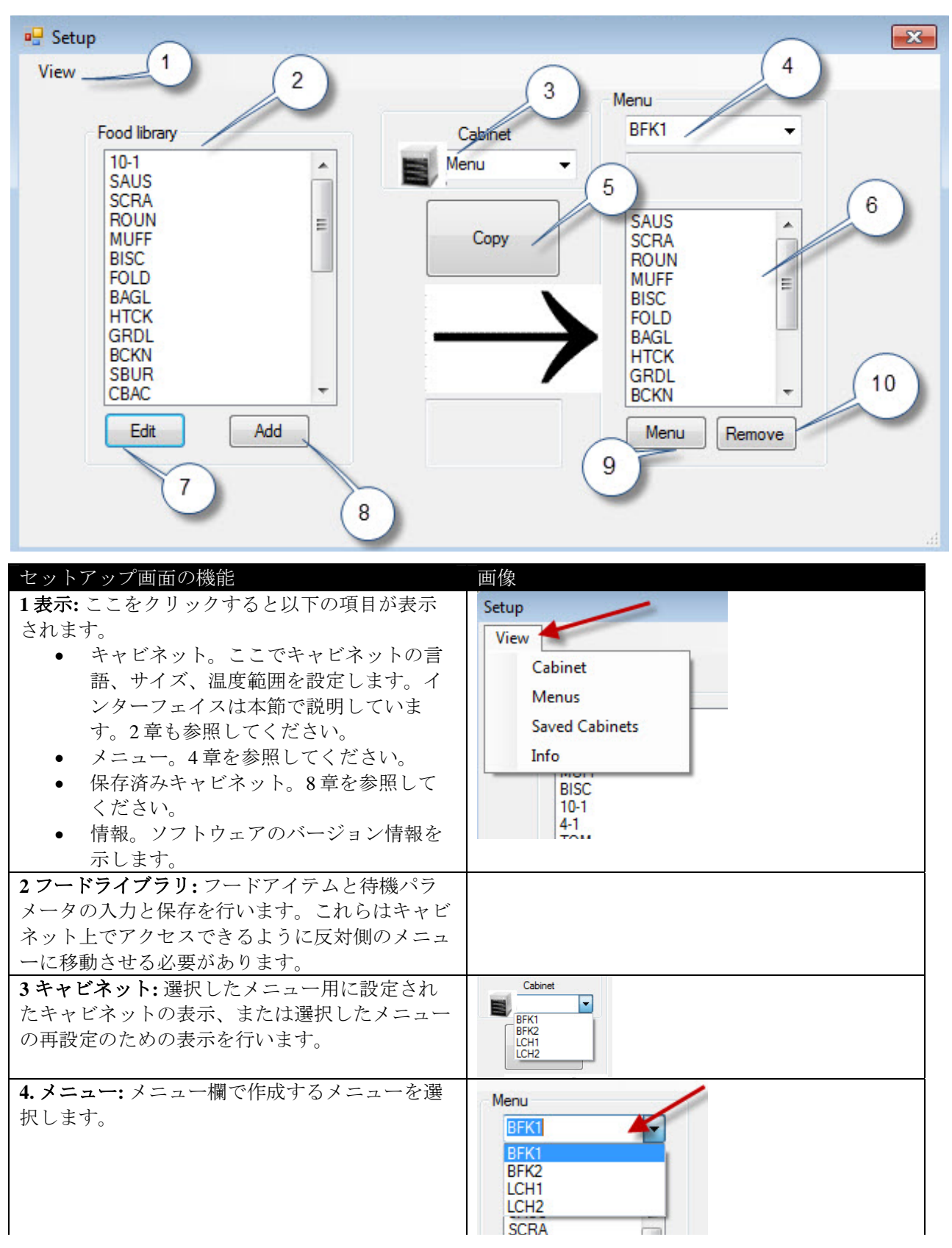

| 5コピー:1フードライブラリ内のアイテムをハイラ<br>イトします。2[コピー]をクリックします。3選択し<br>たアイテムが、表示されるメニューに移動します。                                   | View<br>View<br>View |
|----------------------------------------------------------------------------------------------------|----------------------------------------------------------------------------------------------------|
| <b>6メニュー:</b> キャビネットの設定に使用するメニューのアイテムを表示します。                                                                       |                                                                                                    |
| <ul> <li>7編集:既存製品の待機パラメータを編集するか、新しい製品のパラメータを設定する場合に使用します。6章を参照してください。</li> <li>8追加:ここをクリックして新しい製品の追加処理を</li> </ul> | Fair Institute       Aller       Other       Owner       Owner       Transition       Transition       Transition       Transition       Transition       Transition       Transition       Transition       Transition       Transition       Transition       Transition       Transition       Transition       Transition       Transition       Transition                                                                                                    |
| 開始します。                                                                                                    | NUCCG<br>PISH<br>STEX<br>TOX<br>SEC<br>SEC<br>SEC<br>SEC<br>SEC<br>SEC<br>Mad                                                                                                    |
| 9メニュー:既存のメニューが表示されます。さらに<br>メニューを作成して追加することも可能です。メニ<br>ューは最大5つまで設定できます。4章を参照してく<br>ださい。                            | Nexa Collycoldon                                                                                                    |
| <b>10 削除:</b> メニューウィンドウでアイテムを選択して<br>から、ここをクリックします。                                                                |                                                                                                    |

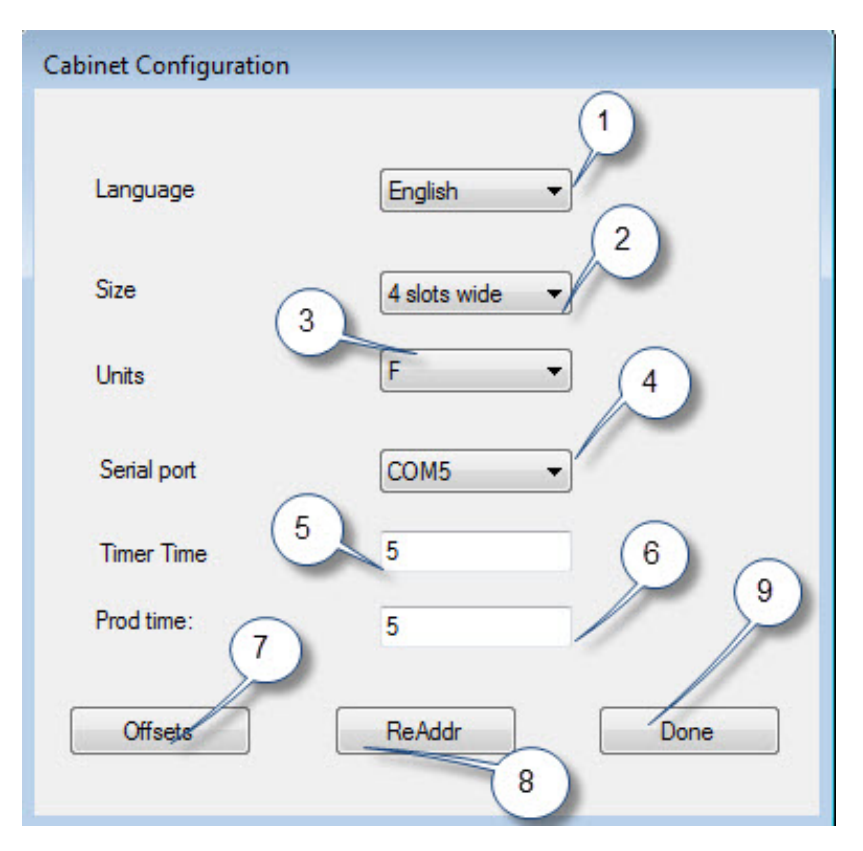

| キャビネット設定の機能 | 説明                          |
|-------------|-----------------------------|
| 1:言語        | ソフトウェアの画像とメニュー用の言語を選択します。   |
| 2: サイズ      | キャビネットのサイズを、2スロット、3スロット、狭   |
|             | から選択します。                    |
| 3: 単位       | 表示する温度の単位を、摂氏または華氏で設定します。   |
| 4: シリアルポート* | IR 装置に使用されているコンピュータポートを設定しま |
|             | す。                          |
| 5: タイマー時間   | 製品名が表示されるまでの残りの待ち時間がアクティブ   |
|             | タイマーに秒単位で表示されます。            |
| 6: 製品時間     | 残りの待ち時間が表示されるまで、製品名がアクティブ   |
|             | タイマーに秒単位で表示されます。            |
| 7: オフセット    | キャビネットの較正に使用されます。           |
| 8: 再アドレス    | 制御盤やディスプレイを変更する場合に、技術者が使用   |
|             | します。                        |
| 9: 終了       | 画面を終了するときに使用します。            |

\*注意:シリアルポート番号はドングルが取り付けられている場合にのみ表示されます。

その場合に表示される番号はコンピュータにより割り当てられるものであり、本説明書で示す番号とは異なる場合があります。

## 4メニューを作成する

キャビネットには4つのメニュー設定があります。これらはソフトウェアのフードライブ ラリに作成および保存されたフードアイテムから収集されたものです。以下にキャビネッ トのセットアップ画面の例を示します。フードライブラリに作成および保存されたアイテ ムは、必要に応じてメニュー欄に移動されます。メニュー欄に移動されたアイテムは設定 にしたがってキャビネットの列位置に配置されるようになります。

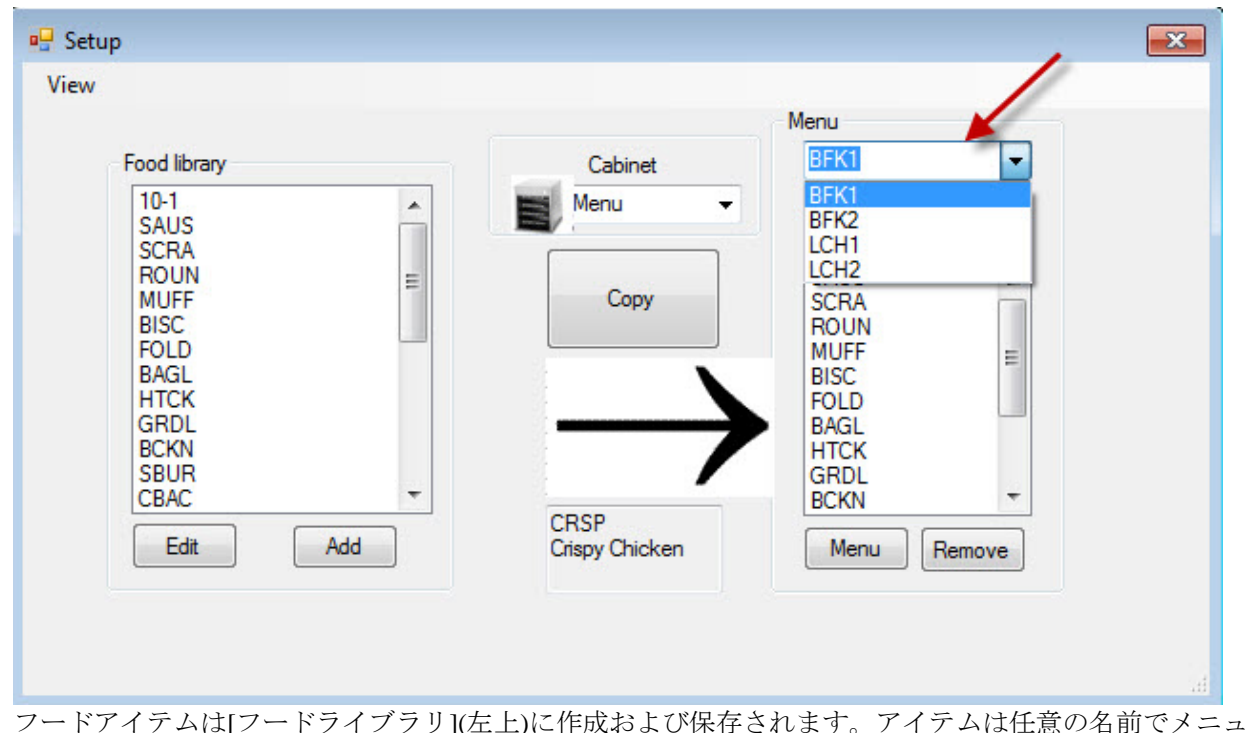

ーに配置することにより、メニュー固有のキャビネット設定として利用可能になります。 フードアイテムは複数のメニューに配置することができます。言い換えれば、複数のメニュー設定で使用 が可能です。フードアイテムがキャビネットメニューと同一名のメニューに存在しない場合、それらのフ ードアイテムはそのキャビネットメニュー設定に配置できません。例えば、10-1パテが LCH2のメニュー に存在しない場合、これらのパテは LCH2 のキャビネットを設定する場合に使用できません。

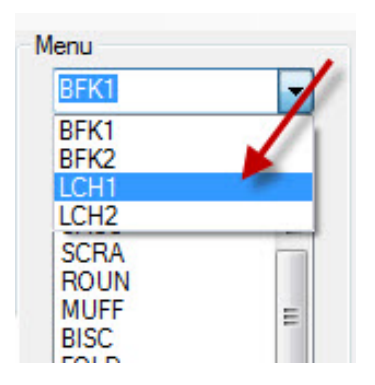

右側の[メニュー]設定のプルダウン メニュー (矢印参照) から、追加す るメニューアイテムを選択しま す。

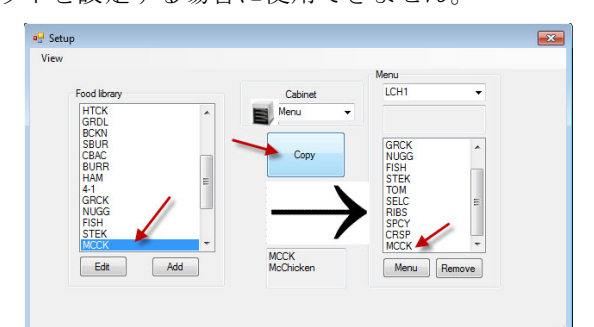

 [メニュー]プルダウンからメニューアイテム を選択した状態で、フードライブラリのアイ テムを選択し、そのメニューへ移動します。
 コピーボタンをクリックすると、選択したア イテムがメニュー欄に表示されます。
 さらにアイテムを追加する場合は、この動作 を繰り返します。右側のメニュー欄に表示されているすべてのアイテムが、同じ名前のキ
 キビネット設定に配置できます。

4- 設定したい全てのアイテム、メニューが完了 するまで繰り返してください。

### 4.1 メニューを編集/名前変更/追加する

本ソフトウェアには、BFK1、LCH1、BFK2、LCH2の4つのメニューがデフォルトで設定 されています。メニューをもう1つ追加することができます。既存のメニューを削除して 新しいメニューを設定することも可能です。最大5つのメニューが設定できます。メニュ ー追加の手順を以下に示します。

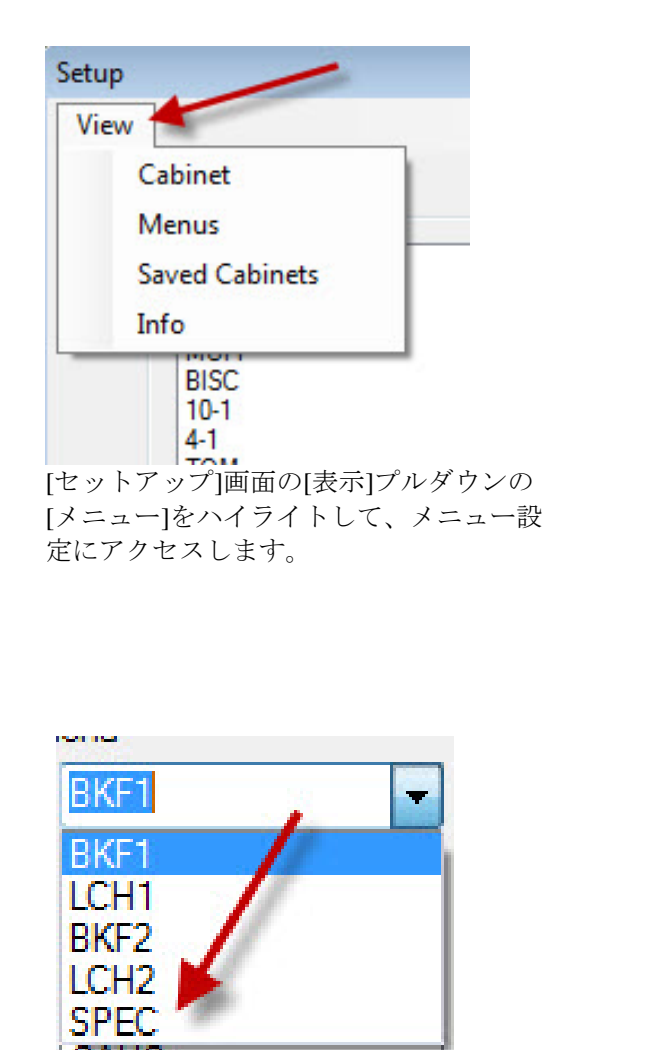

新メニューアイテムが、セットアップ画 面のメニュー欄の上にある[メニュー]プル ダウンに追加されて選択可能な状態にな ります。メニューの作成については4節を 参照してください。

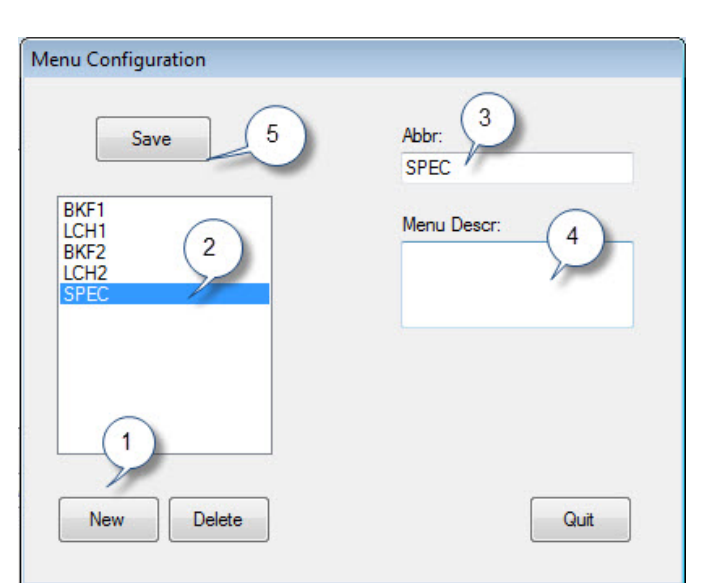

- 1. [新規]ボタンをクリックします。
- 2. ハイライトされた新しいメニューアイテムが、メニュ ー欄に表示されます。
- 3. [略語]欄に新メニューの名前を4桁で入力します。
- 4. 必要に応じて、新メニューの説明を追加します。
- 5. [保存]ボタンをクリックします。

注意:既存のメニューを選択し、[削除]ボ タンをクリックすると削除できます。 新しいメニューを新しい名前で作成できま す。上記にその手順を示します。

### 5キャビネットを設定する

本ソフトウェアでは最大5つのメニューを設定できます。デフォルトで、BFK1、LCH1、 BFK2、LCH2 が設定されています。それぞれのメニュー設定に対してアイテムを個別に選 択します。最初に、設定するキャビネットメニューを選択します。

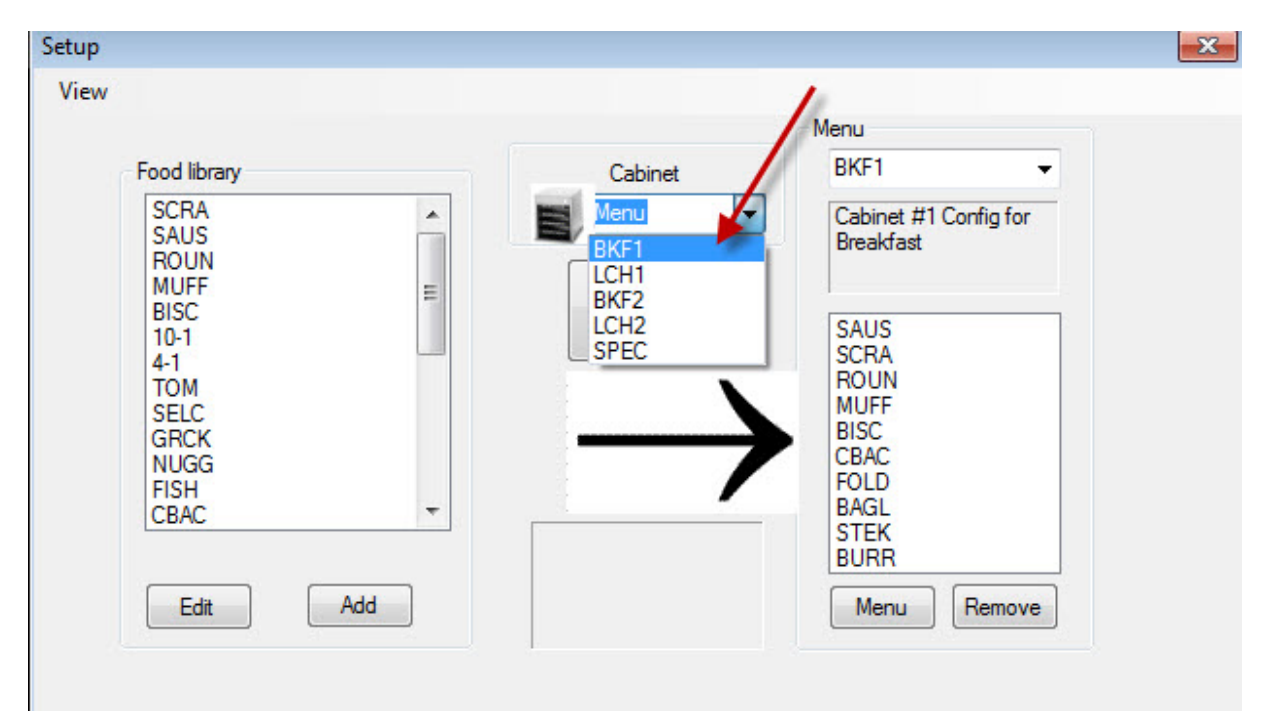

表示選択プルダウンで、設定対象のメニューをハイライトします。上の例では、BFK1が選択されていま す。BFK1に設定する場合、[メニュー]欄に表示されているアイテムと同じ名前のアイテムのみが該当キ ャビネットに使用できることに注意してください。ハイライトされた表示選択をダブルクリックすると、 このメニューのキャビネット設定が表示されます(下図参照)。

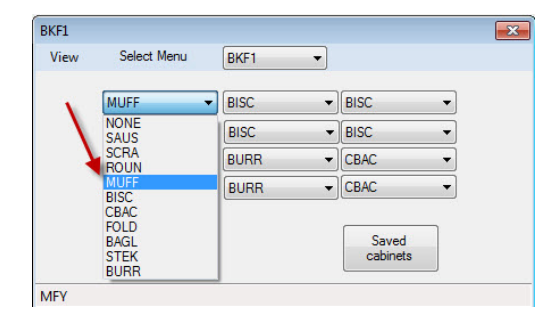

表示選択で選択したメニューのハイライ トを解除すると、選択したメニューのキ ャビネット設定が表示されます。 左側の一番上のアイテムを右クリック し、ドロップダウンメニューから、この 位置に表示したいアイテムをハイライト して選択します。

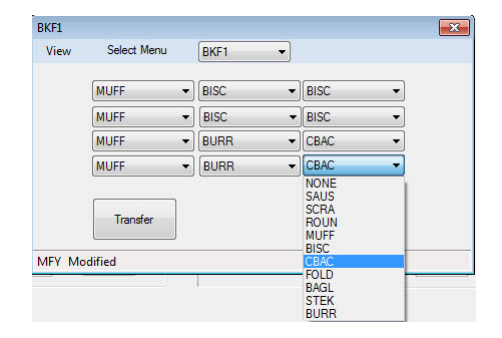

各行に対して左記の動作を行い、すべて のキャビネットにフードアイテムを設定 します。

注意:一番左側のアイテムは 各行の温度を設定します。左 側のアイテムと異なる保持温 度のアイテムは、中央および 右側に配置できません。

# 6新規製品を入力する、既存製品を削除または編集する

アイテムをフードライブラリに追加した後、関連するメニューに移動することができます。

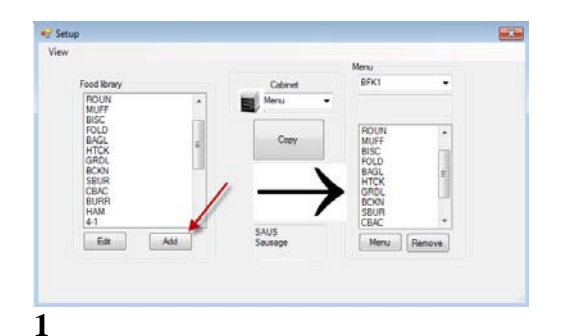

セットアップ画面で、フードライブラリ欄 の下にある [追加] ボタンをクリックします (矢印参照)。

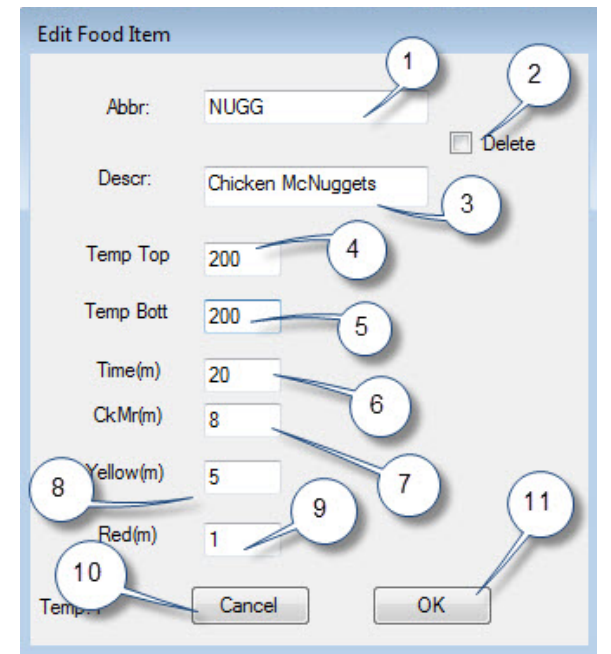

#### 3

フードアイテムの編集画面で、以下の内容を入力します。

**1 略語:** アイテムの 4 文字からなる略語。この略語がキャビネット に表示されます。

2 削除: ここをクリックしてアイテムを削除します。

3 説明:アイテムの簡単な説明。

4上端温度: プレート最上端の温度(製品の温度が保持される)。

5下端温度: プレート最下端の温度(最上端の場合と同じ)。

6時間:製品の待機時間(分単位)。

7さらに加熱:[さらに加熱]が表示されるまでの時間。

8 黄色: 黄色ランプが表示される時間。待機時間が残り少ないこと を示します。

9赤色:赤色ランプが表示される時間。待機時間が終了間近である ことを示します。

**10 取消:** データを保存せずに処理を取り消します。 **11 OK:** クリックして入力したデータを保存します。

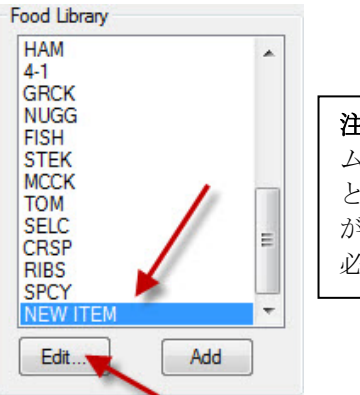

注意:新しいアイテ ムには、他の製品 と共通の保持温度 が設定されている 必要があります。

**2**フードライブラリ欄の[新しいアイテム]までスク ロールし、クリックします。アイテムがハイライ トされます。

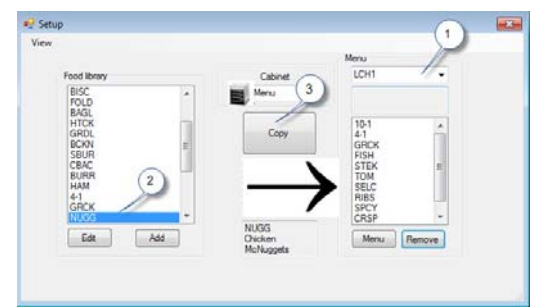

#### 4

新しく追加したアイテムをキャビネットで 使用するメニューに移動させる場合は、以 下の手順を実行します。

1:セットアップ画面で、追加した新アイテムを表示させるメニューを選択します。 2:フードライブラリで新アイテムをハイライトします。

3: [コピー] ボタンをクリックします。

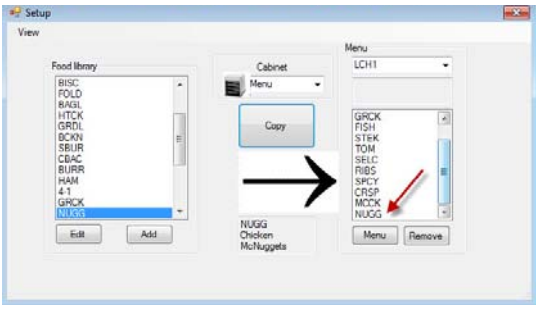

新アイテム(矢印参照)が、キャビネット設 定へ配置可能に、さらにキャビネットへ転 送可能になります。

#### アイテムの変更または削除

変更: 既存アイテムを同様に編集できます。編集するアイ テムをハイライトし、手順2から行ないます。手順3で必 要なパラメータを調整し、OKをクリックします。 削除: 手順2から行ないます。削除するアイテムをハイラ イトし、手順3で[削除]をクリックします。OKをクリック します。

6-1

# 7 データをキャビネットに転送する

ソフトウェアに作成されたキャビネット設定は、外部 IR 装置に接続されたキャビネットに転送されます。

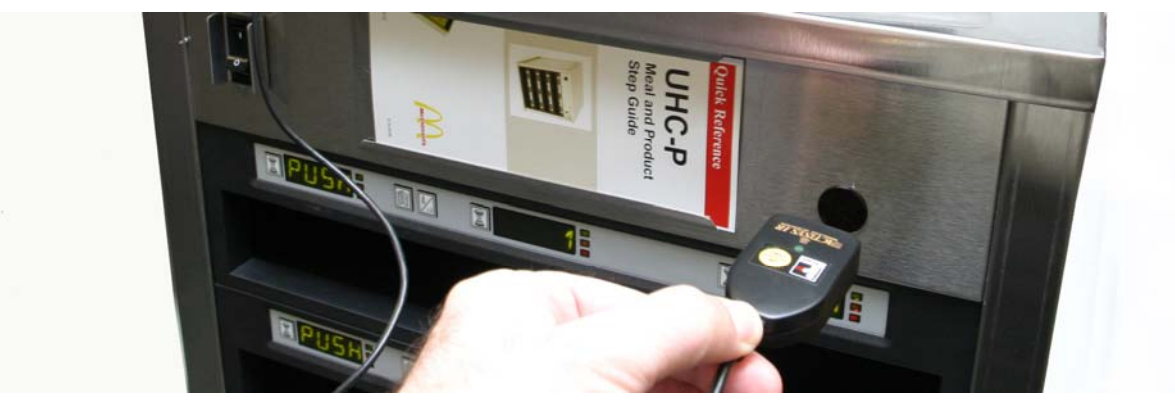

1

キャビネットレンズの前に IR 装置をかざします (前面右側の暗い円)。

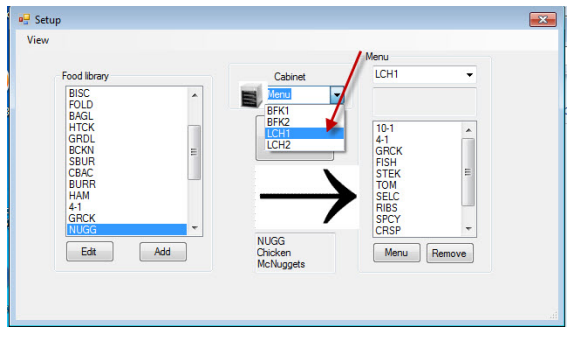

2

セットアップ画面で、[キャビネット]プルダウ ンメニューからキャビネットを選択して該当 キャビネットの画面を表示します。

| iew | Select Menu | LCH1 - |          |
|-----|-------------|--------|----------|
| 1   | 0-1 🔹       | 4-1    | NONE -   |
| 1   | 0-1 🔻       | 4-1    | ▼ NONE ▼ |
| 1   | 0-1 🔹       | 4-1    | GRCK -   |
| 1   | 0-1 🔹       | 4-1    | GRCK -   |

#### 3

選択したキャビネットの画面で、キャビネットのレンズの前に IR 装置をかざしたまま、 [転送]ボタンをクリックします。上図参照。

| 🖳 Transfer |      |
|------------|------|
| Sending    | data |
|            |      |
| Can        | cel  |
|            |      |

4

転送ダイアログボックスと進 捗状況が表示されます。

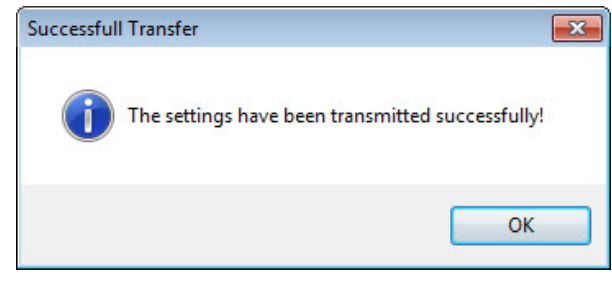

5

転送が完了すると、転送完了のダイアログボック スが表示されます。[OK]をクリックすると、キ ャビネットの朝食、昼食、およびその他のメニュ ーがソフトウェアのキャビネット表示と同一にな ります。

# 8キャビネット設定を保存する

BKF1、BKF2、LCH1、LCH2のようにグループ化されたキャビネット設定は、名前を付け てソフトウェアに保存することができます。保存されたキャビネット設定は、あとでキャ ビネットへ転送する際に取り出すことができます。これらの操作は以下の手順で行ないま す。最大5つのメニューを各キャビネット設定に保存できます。

| BFK1  |          |           |      |      |                  |     |
|-------|----------|-----------|------|------|------------------|-----|
| View  | Select   | Menu BFK1 | •    |      |                  |     |
|       | FOLD     | ▼ FOLD    | +    | CBAC | •                |     |
|       | FOLD     | ▼ FOLD    | •    | CBAC | •                |     |
| 1     | FOLD     | ▼ ROUN    | •    | SCRA | - /              |     |
|       | SBUR     | ▼ SBUR    | •    | SBUR | - /              |     |
|       | Transfer |           | Quit |      | Saved<br>Cabinet |     |
| PQRF1 | ND.      |           |      |      |                  | .:: |

1

すべてのキャビネットが設定された状態で、[保存済みキャビネット]ボタンをクリックします。

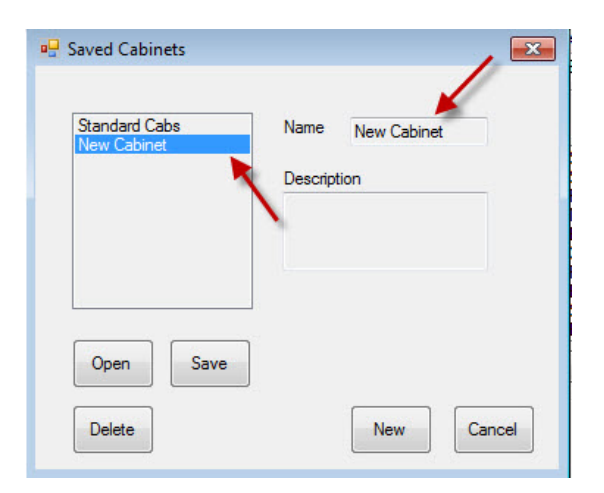

#### 3

[新しいキャビネット]が左側のボックスと右 側のフィールドに表示されます。

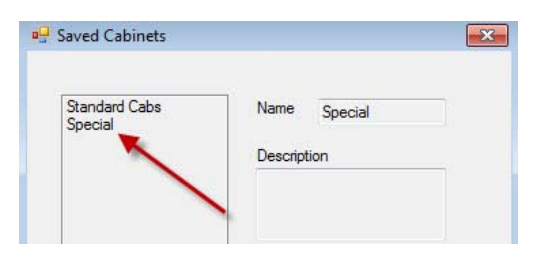

5

保存されたキャビネット設定が、左側の ボックスに表示されます。

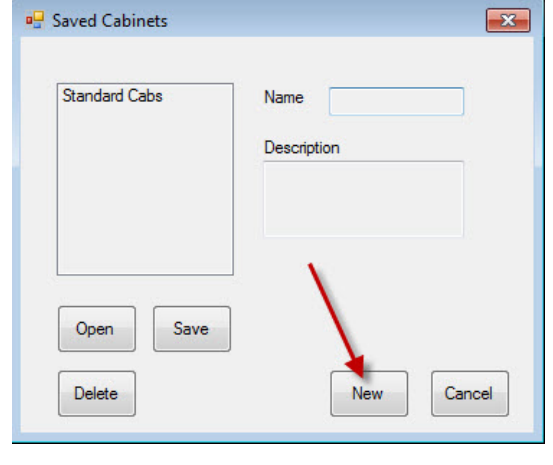

#### 2

表示された保存済みキャビネットのダイアログ ボックスで、[新規] ボタンをクリックします。

| 🖳 Saved Cabinets             | ×.           |
|------------------------------|--------------|
| Standard Cabs<br>New Cabinet | Name Special |
|                              | Description  |
|                              |              |
|                              | 1            |
|                              |              |
| Open Save                    |              |
| Delete                       | New Cancel   |
|                              |              |

#### 4

[名前] フィールドをクリックして、キャ ビネットの名前を入力します。[保存] ボ タンをクリックします。

# 保存済みキャビネットを読み込む

以下の手順に従って、保存済みキャビネット設定を取り出して読み込みます。

| /iew | Select Menu | BFK1 - |                  |
|------|-------------|--------|------------------|
|      | FOLD -      | FOLD   | CBAC             |
|      | FOLD -      | FOLD   | CBAC             |
|      | FOLD -      | ROUN   | SCRA -           |
|      | SBUR -      | SBUR - | SBUR 👻           |
|      | Transfer    | Quit   | Saved<br>Cabinet |
| QRF1 |             |        |                  |

キャビネットの画面で、[保存済みキャビネ ット] ボタンをクリックします。

| 🖳 Saved Cabinets         |             | ×          |  |
|--------------------------|-------------|------------|--|
| Special<br>Standard Cabs | Name        | Special    |  |
|                          | Description |            |  |
|                          |             |            |  |
|                          | _           |            |  |
| Open Save                |             |            |  |
| Delete                   |             | New Cancel |  |

#### 2

保存済みキャビネットのダイアログボック スで、対象のキャビネットを選択し、[開く] をクリックします。BFK1、BFK2、LCH1、 および LCH2 のキャビネット設定が、選択 されたキャビネットに変更されます。

# 9通信のトラブルシューティング

UHC-P ソフトウェアが起動時に IR ドングルを認識しない場合、キャビネットとの通信に 使用されている COM ポートの選択が必要となる場合があります。IR ドングルを取り付け た後、以下の手順に従って COM ポートを選択します。

### 9.1 COM ポートを設定する

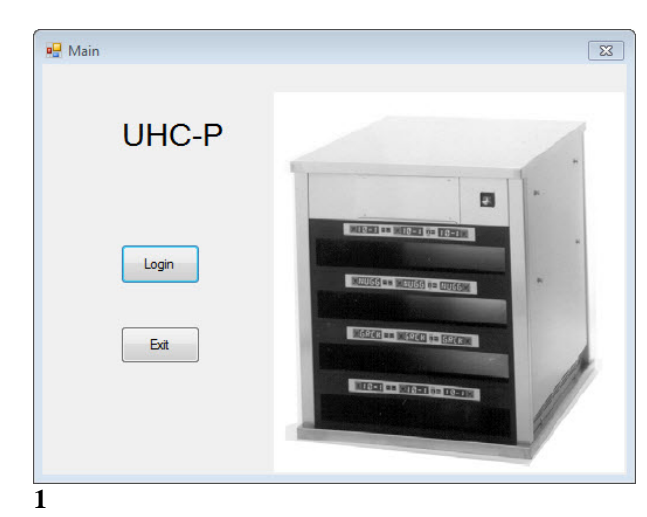

- お使いのコンピュータ上のアイコンをクリ ックして UHC-P ソフトウェアを起動しま す。
- 2. ログイン画面が表示されます。
- 3. [ログイン]をクリックします。

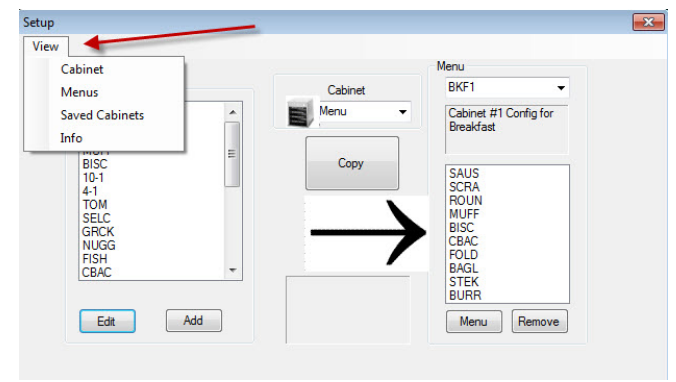

- 3
- 1. セットアップ画面が表示されます。
- 2. [表示]をクリックします。
- プルダウンメニューから、[キャビネット]を選 択します。

\*注意:シリアルポート番号はドングルが取 り付けられている場合にのみ表示されま す。 その場合に表示される番号はコンピュータ により割り当てられるものであり、本説明 書で示す番号とは異なる場合があります。

| 🖳 Login |       |          | × |
|---------|-------|----------|---|
|         |       |          |   |
|         |       |          |   |
| Login   | admin |          |   |
| Login   | aumin |          |   |
|         |       |          |   |
|         |       | Castinus |   |
| Car     | icei  | Continue |   |
|         |       |          |   |

 [ログイン]欄をクリックして 「admin」と入力します。

| Cabinet Configuration |              |
|-----------------------|--------------|
| Language              | English 🔹    |
| Size                  | 4 slots wide |
| Units                 | F            |
| Serial port           | COM5         |
| Timer Time            | 5            |
| Prod time:            | 5            |
| Offsets               | ReAddr Done  |
|                       |              |

4

- 1. キャビネット設定の画面が表示 されます。
- IR ソフトウェアのセットアップ で設定された COM ポートを選 択します。

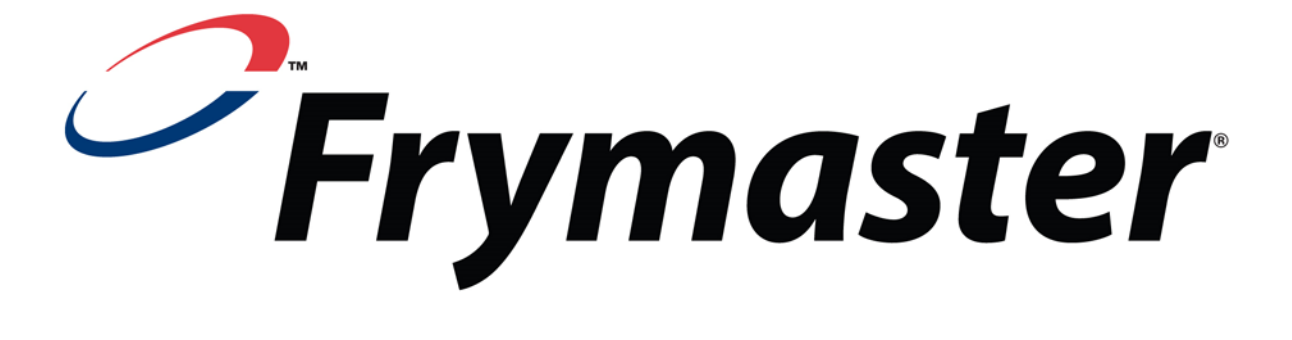

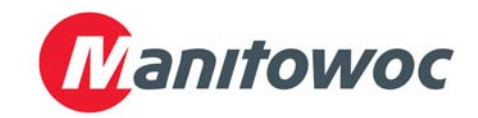

送付先: 8700 Line Avenue, Shreveport, Louisiana 71106

TEL +1-318-865-1711 FAX (部品) +1-318-219-7140 FAX (技術サポート) +1-318-219-7135

アメリカ合衆国にて印刷

サービスホットライン (米国) +1-800-551-8633 価格: \$6.00 819-7046 2012 年 2 月